## **KPWA - How to take a Health Assessment**

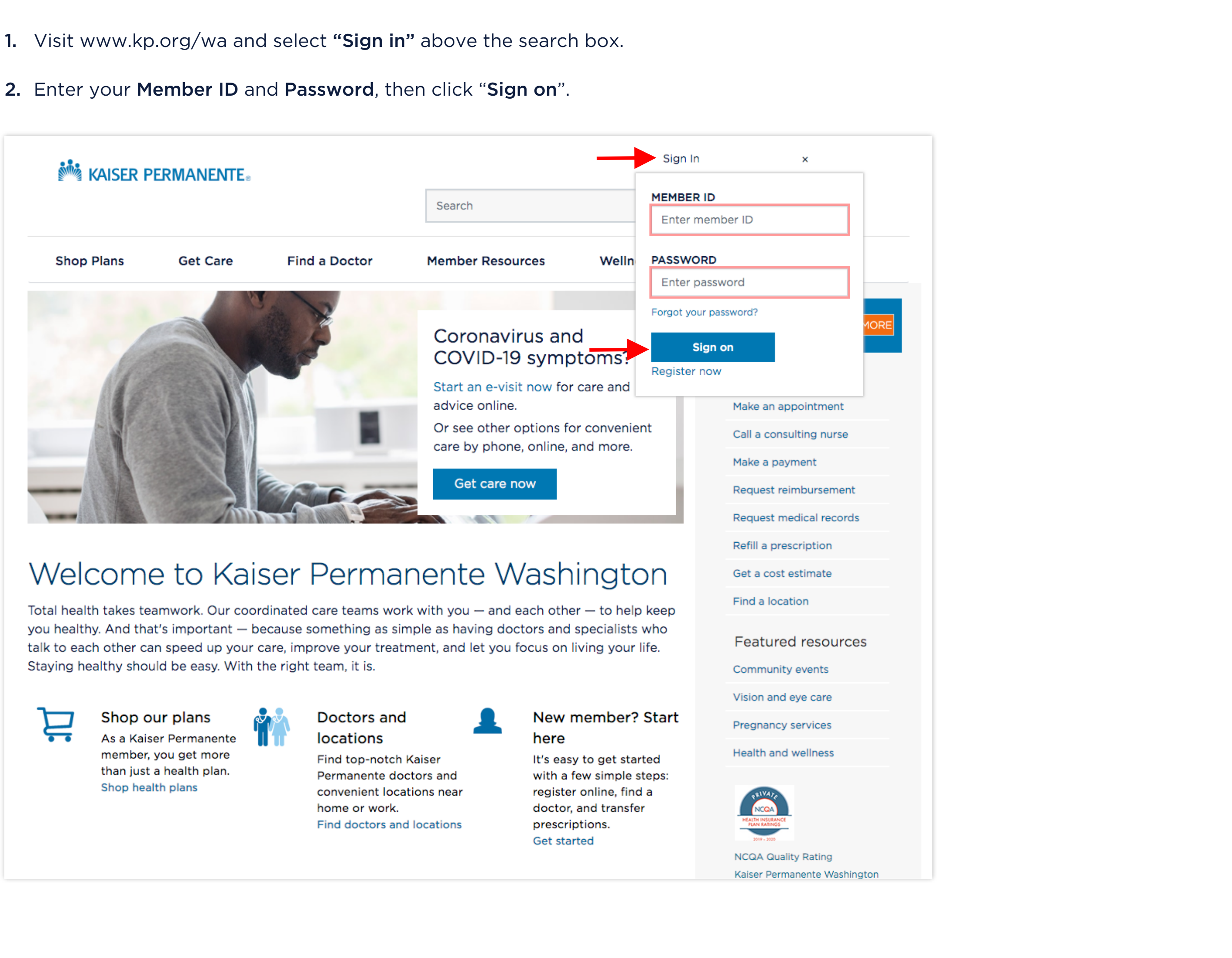

- 3. After signing in, you will be directed to the Member Dashboard. The Member Dashboard contains several "cards" of information and actionable links relating to your membership.
- 4. Scroll down and look for the card labeled "Health Profile".

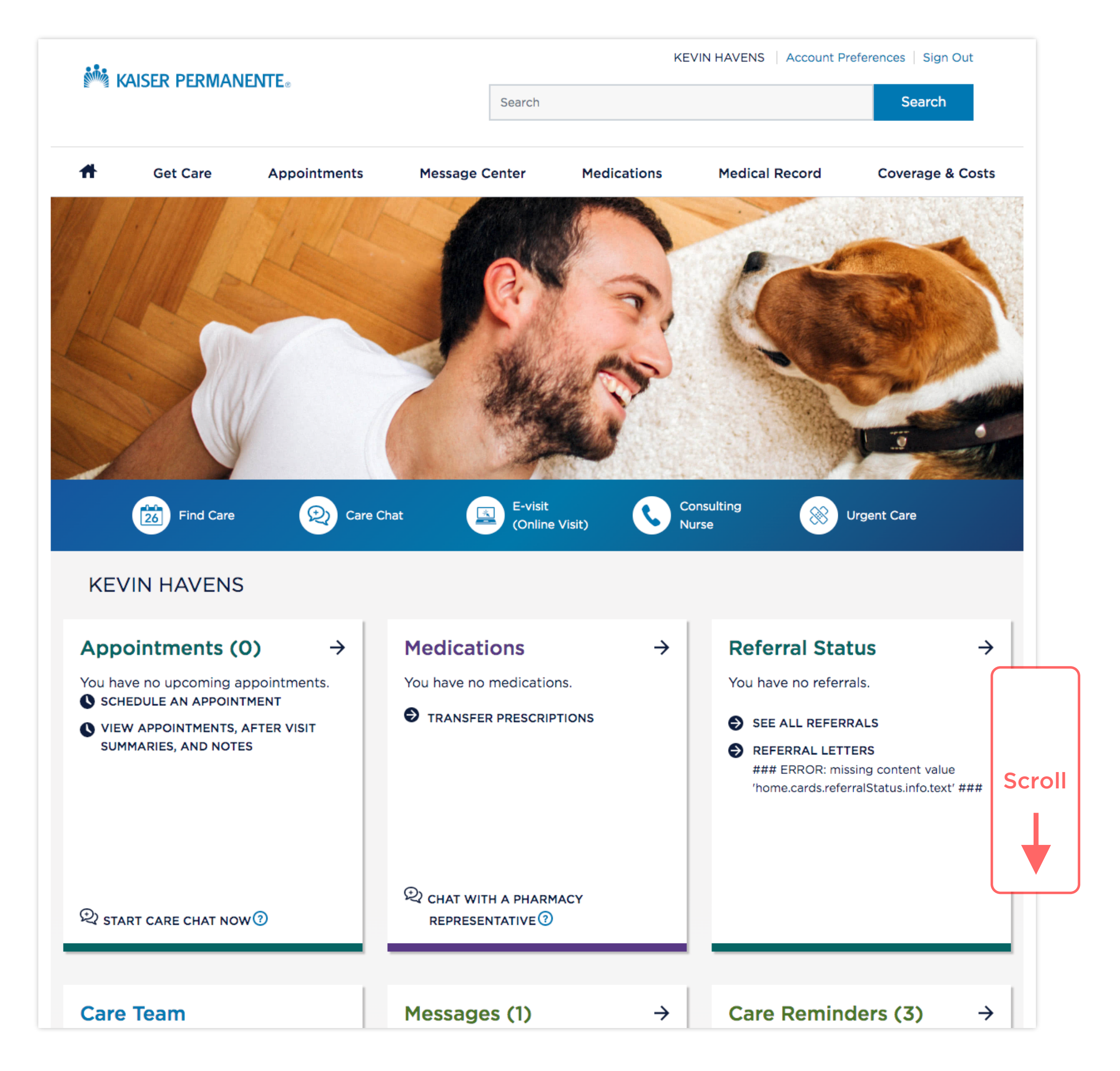

5. Once you have located the Health Profile card, click on "Complete Your Health Profile".

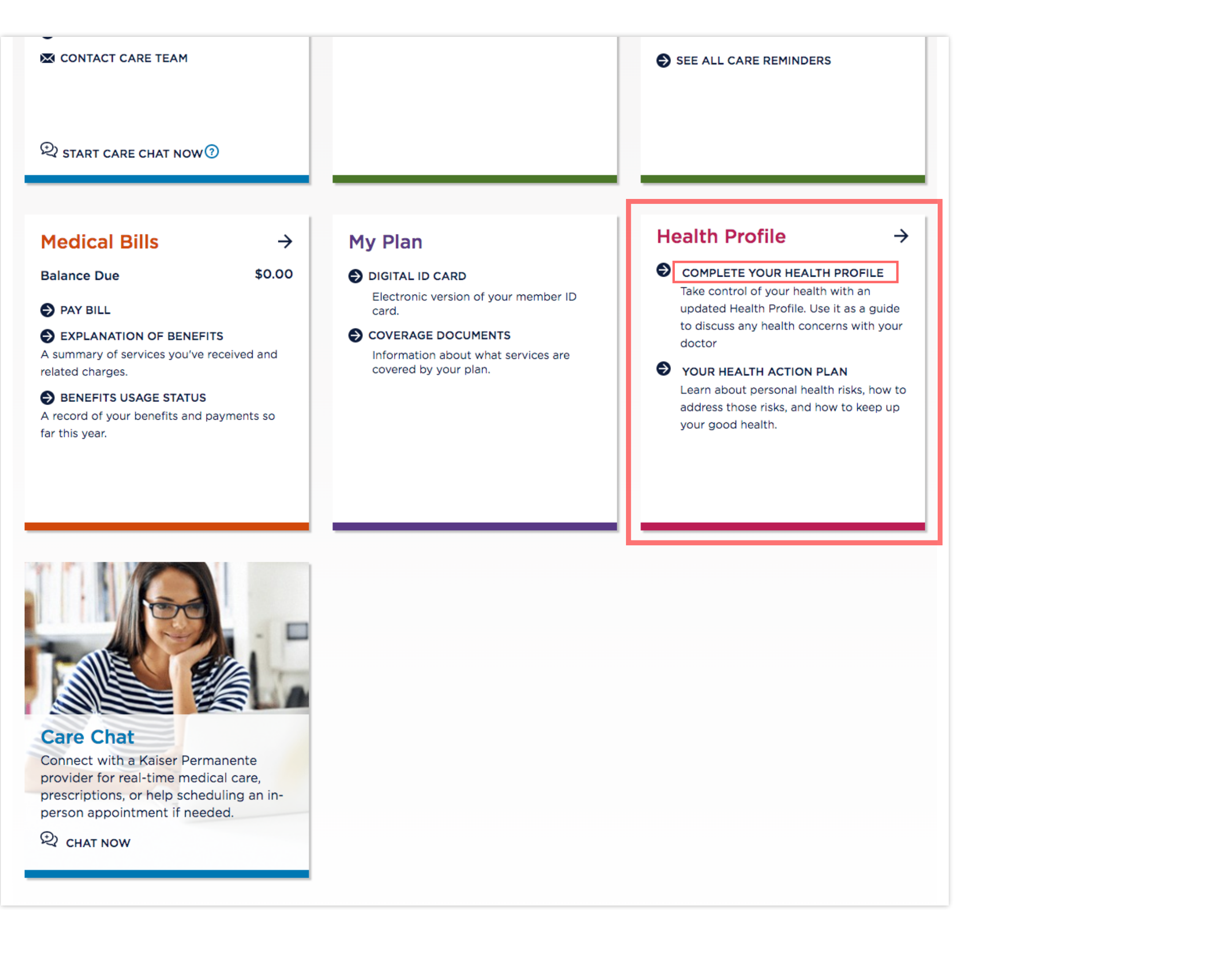

**5.** Read and accept the Health Profile Disclosure. Click **Accept** to continue.

| CONTACT CARE T                                                                                                    | EAM SEE ALL CA                                                                                                    | ARE REMINDERS                                                                                                    |
|----------------------------------------------------------------------------------------------------|----------------------------------------------------------------------------------------------------|----------------------------------------------------------------------------------------------------|
|                                                                                                    | Health Profile Disclosure                                                                                                    | ×                                                                                                    |
| 🕄 START CARE CHA                                                                                                    | You must read and accept before continuing to the Health Profile questionnaire. You may p<br>the disclosure (PDF) for your records.                                                                                                    | rint                                                                                                    |
| Medical Bills<br>Balance Due<br>PAY BILL<br>PAY BILL<br>C EXPLANATION OF<br>A summary of services<br>related charges.<br>BENEFITS USAGE<br>A record of your benef<br>far this year.                                                                                                    | The privacy of your health information is very important to us. Your Health Profile information is subject to the same privacy laws that protect your other health information.<br>After you submit your Health Profile questionnaire, Kaiser Foundation Health Plan of Washington (Kaiser Permanente) will produce your feedback report and store all of you Health Profile information. Kaiser Permanente follows federal and state privacy laws to protect your health information.<br><b>Pre-filled Information</b><br>In the Health Profile questionnaire, some information may be pre-filled for you. If you receive primary care at a Kaiser Permanente medical offices clinic or receive health screenings, tests, or labs (such as blood pressure or cholesterol testing) provided by Kaiser Permanente, certain information from your medical record may automatically fill in on your questionnaire. If you receive care through Kaiser Permanente's contracted network (you don't go to a Kaiser Permanente medical offices clinic for your primary care), or if you are not a Kaiser Permanente medical offices clinic for your primary care), or if you are not a Kaiser Permanente medical offices clinic for your primary care), or if you are not a Kaiser Permanente medical offices clinic for your primary care), or if you are not a Kaiser Permanente medical offices clinic for your primary care), or if you are not a Kaiser Permanente medical offices clinic for your primary care), or if you are not a Kaiser Permanente medical offices clinic for your primary care), or if you are not a Kaiser Permanente medical offices clinic for your primary care), or if you are not a Kaiser Permanente medical offices clinic for your primary care), or if you are not a Kaiser Permanente medical offices clinic for your primary care), or if you are not a Kaiser Permanente medical formation formation formation formation formation formation formation formation formation formation formation formation formation formation formation formation formation formation formation formation formation formatic | → HEALTH PROFILE r health with an file. Use it as a guide th concerns with your FION PLAN al health risks, how to and how to keep up |
| Care Chat         Connect with a Kais         provider for real-tim         prescriptions, or hel         person appointmen         Image: Image: Ima | Permanente<br>ne medical care,<br>ip scheduling an in-<br>t if needed.                                                                                                    |                                                                                                    |

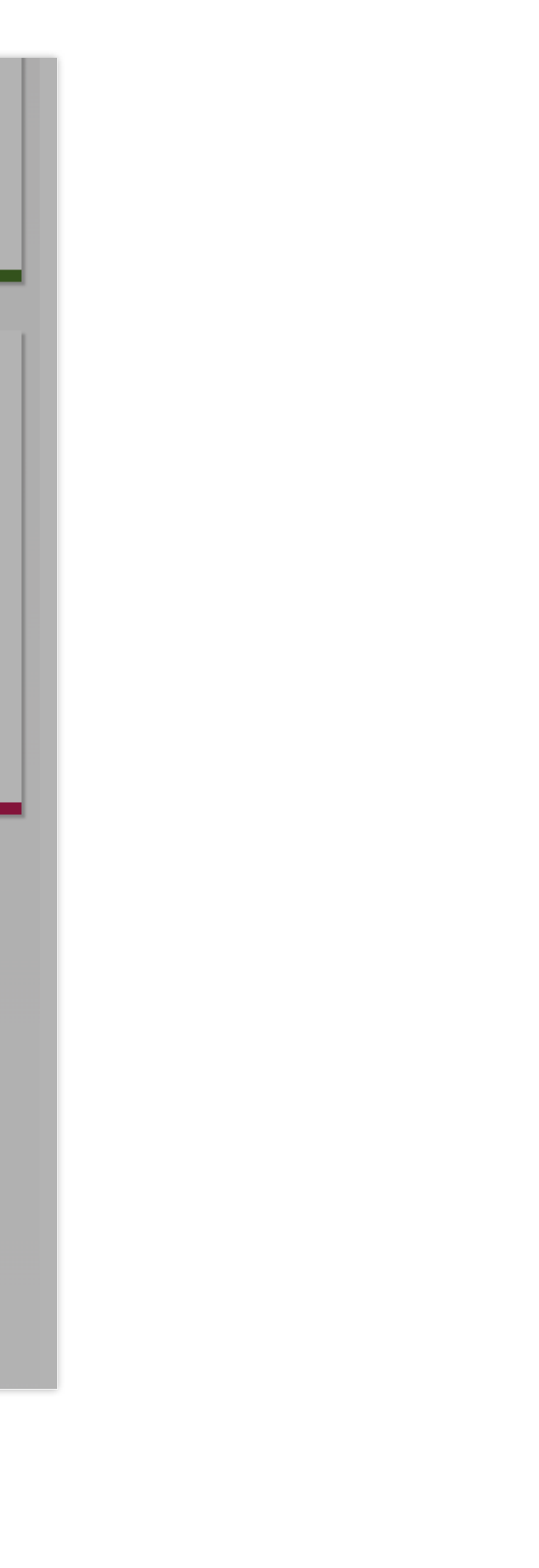

- 6. After accepting the Health Profile Disclosure, a new browser window will open.
- 7. Click on the link that says "Fill out questionnaire".

## • • •

Health Profile

wa-momentum-qa.kaiserpermanente.org/Default.aspx

## KAISER PERMANENTE. | Health Profile

The Health Profile is a health assessment for you to use as a guide. Your personal report will offer suggestions on how to improve your health and lower your risk of certain diseases and conditions.

Fill out questionnaire

You'll need 20 to 30 minutes. You may start and then finish later, with your answers saved for 2 weeks. If you don't finish and generate your report within that time, you'll have to start over.

## How well do you manage your health?

As you get older, you may need to do more to stay healthy. This includes seeing the doctor more often for routine exams, as well as getting additional tests and immunizations to prevent certain illnesses. And if you have a chronic condition such as diabetes, heart disease, or high blood pressure, you need to do more to lower your risk for complications.

Your profile report will provide information about lifestyle choices, chronic disease management, and your future risk for certain diseases. You'll also receive suggestions about preventive screenings, preventive medicines, and immunizations.

Complete the questionnaire and get your report

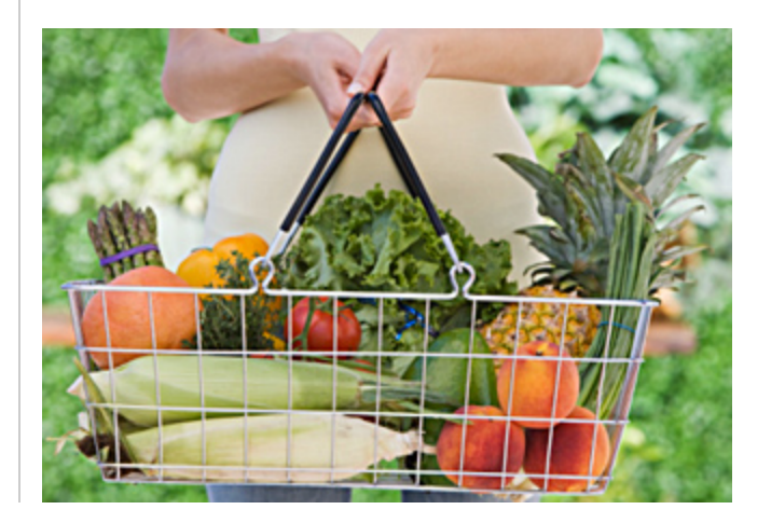

© 2020 Kaiser Foundation Health Plan of Washington

HOME | SAVE & CLOSE

- **8.** A new page will appear after clicking the link that says "Fill out questionnaire".
- 9. Click on the button labeled "Start a New Questionnaire" to begin.

|                                                                 | Health Profile                                                                                                    |                     |
|-----------------------------------------------------------------|----------------------------------------------------------------------------------------------------|---------------------|
| 🗎 wa-momentum-                                                  | qa.kaiserpermanente.org/Pages/SelectProfile.aspx                                                                                                    |                     |
|                                                                 |                                                                                                    | HOME   SAVE & CLOSE |
| i kaiser pe                                                     | RMANENTE.   Health Profile                                                                                                    |                     |
| Your Hea                                                        | alth Profile                                                                                                    |                     |
| The Health Pr<br>questionnaire<br>your risk of co               | ofile is an assessment to help you take better control of your health. After you submit the<br>, you'll immediately receive a personal report with ways to improve your health and lower<br>ertain diseases and conditions.                                                                |                     |
| Your profile re<br>or treatment.<br>part of your n<br>provider. | eport is a guide for you to use. It isn't intended to be professional medical advice, diagnosis,<br>If you receive your primary care at a Kaiser Permanente medical office, the profile becomes<br>nedical record. If you have immediate health concerns, please contact your primary care |                     |
| STAR                                                            | T A NEW QUESTIONNAIRE                                                                                                    |                     |
|                                                                 |                                                                                                    |                     |
|                                                                 |                                                                                                    |                     |
|                                                                 |                                                                                                    |                     |
|                                                                 |                                                                                                    |                     |
|                                                                 |                                                                                                    |                     |
|                                                                 | © 2020 Kaiser Foundation Health Plan of Washington                                                                                                    |                     |
|                                                                 |                                                                                                    |                     |